# **College Application Process**

#### At this time, you should have:

- 1. Filled out the Junior Questionnaire on Scoir (Under Surveys)
- 2. Asked two (2) teachers to write you a letter of recommendation
- 3. Visited schools (virtually/in-person), researched programs, gauged your own goals and interests
- 4. Met with your Counselor for a Junior College Conference

### COMMON APP

- 1. Create a **Common App** account at www.commonapp.org
  - a) Add schools that you are applying to in the "My Colleges" Tab
  - b) Fill out each tab/section. The tab/section is complete when you see the green check mark.

FAQ's:

- Class size: 297
- GPA Scale: 4
- We do not rank
- All CPB and CPA-level classes offered at THS are considered "College Prep"
- 2. Sign the **Common App** FERPA Waiver and add recommending teachers and your counselor
  - a) Select a College in the "My Colleges" tab
  - b) On the left side, go to: Recommenders and FERPA
  - c) Complete the FERPA Waiver Release Authorization
  - d) Add Counselor and Teacher where indicated. DO NOT ADD THEIR EMAILS, ONLY NAMES
  - e) Assign the teacher to the College if a letter is required
- 3. <u>Apply</u> using Review and Submit option- you will receive email confirmation from each school **\*from this point forward schools will communicate with you via your applicant portal\* \***If your college/university is not on Common App, visit their website for application instructions\*

## <u>SCOIR</u>

- 1) Sign into your **Scoir** Account
  - a) Complete FERPA Waiver (MY PROFILE > FERPA > REVIEW AND SIGN)
  - b) Under MY PROFILE add Common APP ID (CAID)
  - c) Drag or Add schools to the "Applying Column" under "My Colleges" **This tells your counselor** where you need documents sent and where you plan to apply.
  - d) Select Application Method & Application Type You can go back and edit later if needed
- 2) On **Scoir**, Go to *Applications Documents* (Upper right corner of "My Colleges" page)
  - a) Pick two teachers from the drop-down. Once selected, these two teachers will be notified to send letters to all your schools. If you request a Fee Waiver, you can do so on this page
  - b) If you are applying ED (Early Decision), your ED agreement will be found here as well
  - c) Be sure to thank your teachers in the space provided, in person or with an e-mail

#### **STANDARDIZED TEST SCORES:** Student is responsible for sending official scores

- 1) If you applying test optional, skip this step
- 2) If you are sending SAT Scores: Visit collegeboard.com and send test scores
- 3) If you are sending ACT Scores: Visit act.org and send test scores
- **Athletes:** Register with the NCAA Eligibility Center for Division I&II athletics
- To request Federal Financial Aid, complete FAFSA <u>www.studentaid.gov</u> (New FAFSA form opens December 1, 2024 - <u>THIS IS NOW A NJ GRADUATION REQUIREMENT</u>
- To request **non- federal aid from the college**, complete CSS Profile cssprofile.collegeboard.org
- College Mini-Fairs will be held in the PITT during lunch time on Tuesdays and Thursdays starting September 17, 2024